## Настройка синхронизации данных между ЗУП 3.0 и Бухгалтерией 2.1

1. Запустите конфигурацию ЗУП 3.0, зайдите в Администрирование – Настройка синхронизации данных. Поставить флажок Синхронизация данных и нажмите на ссылку Синхронизация данных.

| ← → Настройки синхронизации данных                                                                                                    |                                                                    |  |  |
|----------------------------------------------------------------------------------------------------|--------------------------------------------------------------------|--|--|
| Настройка синхронизации данных с другими программами<br>и организация совместной работы в распределенной информационной базе.                                                                |                                                                    |  |  |
| 🗹 Синхронизация данных                                                                                                    | Синхронизация данных                                               |  |  |
| Синхронизация данных с другими программами.                                                                                                    | Настройка и выполнение синхронизации данных с другими программами. |  |  |
| Даты запрета загрузки                                                                                                    | Настроить                                                          |  |  |
| Запрет загрузки данных прошлых периодов из других программ.<br>Не влияет на распределенные информационные базы.                                                                              |                                                                    |  |  |
| Предупреждения при синхронизации данных                                                                                                    |                                                                    |  |  |
| Просмотр непроведенных документов, незаполненных реквизитов, конфликтов и непринятых по дате запрета.                                                                                        |                                                                    |  |  |
| Префикс этой информационной базы:                                                                                                    |                                                                    |  |  |
| Префикс добавляется автоматически к кодам элементов справочников<br>и номерам документов для того, чтобы различать программы, в<br>которых они были введены, и избежать дублирования данных. |                                                                    |  |  |

Если флажок Синхронизация данных недоступен, то это значит, что Вам не хватает прав для настройки синхронизации. В правах у Вас должна быть добавлена роль Администратор системы (или Полные права).

2. В открывшемся окне в списке Настроить синхронизацию данных выберите Бухгалтерия предприятия, редакция 2.1. Нажмите кнопку Далее.

| + · | <ul> <li>Синхронизация данных</li> </ul>                                                                                                    |                                                                                                    |
|-----|----------------------------------------------------------------------------------------------------|----------------------------------------------------------------------------------------------------|
| 0   | Если для работы в этой программе необходимо синхронизировать дан<br>настроить распределенную информационную базу, то нажмите на кноп<br>Данные могут синхронизироваться автоматически по расписанию или и | ные с другими программами или требуется<br>ку "Настроить синхронизацию данных".<br>ю требованию в любой момент времени. |
|     | • Настроить синхронизацию данных                                                                                                    |                                                                                                    |
|     | Бухгалтерия предприятия, редакция 2.1                                                                                                    |                                                                                                    |
|     | Бухгалтерия предприятия, редакция 2.1 (в сервисе)                                                                                                    |                                                                                                    |
|     | Обмен в распределенной информационной базе                                                                                                    |                                                                                                    |

3. Откроется окно помощника настроек. Перед началом настроек сделайте резервную копию по ссылке Резервная копия данных. Затем выберите вариант Указать настройки вручную и нажмите кнопку Далее:

| Синхронизация данных с Бухгалтерия предприятия, редакция 2.1 (настройка) (1С:Предприятие)                                                                                                    | 🔒 🔳 🗊        | M M+ M-    | □ × |
|----------------------------------------------------------------------------------------------------|--------------|------------|-----|
| Синхронизация данных с Бухгалтерия предприятия, редакция 2.1 (настройка)                                                                                                    |              |            |     |
| Конфигурации обмениваются следующими данными:<br>* Ведомости на выплату зарплаты;<br>* Получение и выплата займов сотрудниками;<br>* Отражение зарплаты в бухгалтерском учете.                               |              |            |     |
| Подробное описание                                                                                                    |              |            |     |
| 🛕 Перед настройкой синхронизации рекомендуется сделать <u>резервную копию данных</u> .                                                                                                    |              |            |     |
| Выбор способа настройки синхронизации данных                                                                                                    |              |            |     |
| • Указать настройки вручную                                                                                                    |              |            |     |
| Загрузить файл с настройками, созданный в другой программе                                                                                                    |              |            | ?   |
| Если синхронизация данных уже производилась в программе "Бухгалтерия предприятия, редакция 2.1", и настройки бы<br>файле, то эти настройки можно использовать, указав путь до файла, в котором они хранятся. | пи сохранены | во внешнем |     |

4. В следующем окне указываем, что необходимо напрямую подключаться к базе данных Бухгалтерии 2.1 и где она находится.

Если база данных размещена на этом же компьютере или на компьютере в локальной сети, нужно указать путь к ней, пользователя, под которым производится подключение к базе данных Бухгалтерии и его пароль:

| Синхронизация данных с Бухгалтерия предприятия, редакция 2.1 (настройка) (1С:Предприятие)                                                                                                    | 🕒 🔝 📅 M M+ M- 🗆 🗙 |
|----------------------------------------------------------------------------------------------------|-------------------|
| Синхронизация данных с Бухгалтерия предприятия, редакция 2.1 (настройка)                                                                                                    |                   |
| Выбор варианта подключения к другой программе                                                                                                    |                   |
| • Прямое подключение к программе на этом компьютере или в локальной сети                                                                                                    |                   |
| О Прямое подключение к программе через Интернет                                                                                                    |                   |
| Другие каналы связи (сетевой каталог, FTP, электронная почта)                                                                                                    |                   |
| Данный вариант подключения рекомендуется в том случае, если другая программа находится на том же компьютере, что и эта программа, или обе программы расположены в одной локальной сети (в одном офисе).<br>Укажите параметры подключения к другой программе: ?<br>• На данном компьютере или на компьютере в локальной сети |                   |
| ○ На сервере 1С:Предприятия                                                                                                    |                   |
| Каталог информационной базы: C:\Users\kuhv\Base\Бухгалтерия 2.1                                                                                                    | P                 |
| <ul> <li>Аутентификация 1С Предприятия</li> <li>Пользователь: Любимов (администратор)</li> </ul>                                                                                                    |                   |
| О Аутентификация операционной системы Пароль:                                                                                                    |                   |
| Проверить подключение                                                                                                    |                   |
|                                                                                                    |                   |
| Нажмите "Далее" для настроики параметров синхронизации данных.                                                                                                    |                   |
| < Назад                                                                                                    | Далее > Отмена ?  |

Если база данных размещена на сервере 1С:Предприятия, нужно указать кластер серверов, имя информационной базы, пользователя, под которым производится подключение к базе данных Бухгалтерии и его пароль:

| 🕦 Синхронизация данных с Бухгалтерия предприятия, редакция 2.1 (настройка) (1С:Предприятие)                                                                                                    |         | 31 M M+ M- 🗆 🗙 |  |
|----------------------------------------------------------------------------------------------------|---------|----------------|--|
| Синхронизация данных с Бухгалтерия предприятия, редакция 2.1 (настройка)                                                                                                    |         |                |  |
| Выбор варианта подключения к другой программе                                                                                                    |         |                |  |
| • Прямое подключение к программе на этом компьютере или в локальной сети                                                                                                    |         |                |  |
| Прямое подключение к программе через Интернет                                                                                                    |         |                |  |
| ○ Другие каналы связи (сетевой каталог, FTP, электронная почта)                                                                                                    |         |                |  |
| Данный вариант подключения рекомендуется в том случае, если другая программа находится на том же<br>компьютере, что и эта программа, или обе программы расположены в одной локальной сети (в одном офисе). |         |                |  |
| Укажите параметры подключения к другой программе: ?                                                                                                    |         |                |  |
| На данном компьютере или на компьютере в локальной сети                                                                                                    |         |                |  |
| • На сервере 1С:Предприятия                                                                                                    |         |                |  |
| Кластер серверов: 111 Имя информационной базы: 111                                                                                                    |         |                |  |
|                                                                                                    |         |                |  |
| <ul> <li>Аутентификация 1С Предприятия</li> <li>Пользователь: Любимов (администратор)</li> </ul>                                                                                                    |         |                |  |
| О Аутентификация операционной системы Пароль:                                                                                                    |         |                |  |
| Проверить подключение                                                                                                    |         |                |  |
|                                                                                                    |         |                |  |
|                                                                                                    |         |                |  |
|                                                                                                    |         |                |  |
|                                                                                                    |         |                |  |
|                                                                                                    |         |                |  |
| Нажмите "Далее" для настройки параметров синхронизации данных.                                                                                                    |         |                |  |
| < Назад                                                                                                    | Далее > | Отмена ?       |  |

После того, как задали все необходимые параметры, нажмите кнопку Проверить подключение. Если все указано верно, появится следующее окно:

| 1С:Предприятие                 | ×         |
|--------------------------------|-----------|
| Проверка подключения успешно з | авершена. |
| OK                             |           |

Нажмите кнопку Далее.

5. В открывшемся окне задайте префикс для нумерации документов и справочников, передаваемых в Бухгалтерию (например, «ЗП»). По ссылке Изменить правила выгрузки данных выберите Организации, по которым следует выгружать данные в Бухгалтерию. Нажмите кнопку Далее.

| Синхронизация данных с Бухгалтерия предприятия, редакция 2.1 (настройка) (1С:Предприятие) | 🕒 📑 📅 M M+ M- 🗆 🗙 |
|-------------------------------------------------------------------------------------------|-------------------|
| Синхронизация данных с Бухгалтерия предприятия, редакция 2.1 (настройка)                  |                   |
| Настройка параметров синхронизации данных для этой программы                              |                   |
| Наименование информационной базы:                                                         | Префикс:          |
| Зарплата и Управление Персоналом для Беларуси, редакция 3.0                               | ЗП                |
| Правила отправки данных в<br>Бухгалтерия предприятия, редакция 2.1:                       |                   |
| Выгружать документы и справочную информацию:                                              |                   |
| no been oprannsaapnin                                                                     |                   |
|                                                                                           |                   |
|                                                                                           |                   |
|                                                                                           |                   |
|                                                                                           |                   |
|                                                                                           |                   |
| Изменить правила выгрузки данных                                                          |                   |
|                                                                                           |                   |
|                                                                                           |                   |
|                                                                                           |                   |
|                                                                                           |                   |
|                                                                                           |                   |
|                                                                                           |                   |
| Начинте инели "Полое" ала настройин доромотров синураниарния доктой доссорнин н           |                   |
| паллите кнопку далее для настрояки параметров синхронизации другой программы.             |                   |
| Казад                                                                                     | алее > Отмена ?   |

6. Аналогично ссылке Изменить правила выгрузки данных выберите Организации, по которым будет идти выгрузка из Бухгалтерии в ЗУП 3.0.

Запустите конфигурацию Бухгалтерия 2.1, зайдите в Администрирование – Настройка синхронизации данных. Поставить там также флажок Синхронизация данных.

Вернитесь в конфигурацию ЗУП 3.0 и нажмите кнопку Далее. Появится окно, в котором система сообщает, что все параметры для синхронизации заданы и можно осуществить обмен. Нажмите кнопку Далее.

7. Появится окно с предложением выполнить синхронизацию. Можно сразу нажать кнопку Готово и выполнить немедленно синхронизацию, но если его убрать, можно будет настроить расписание обмена.

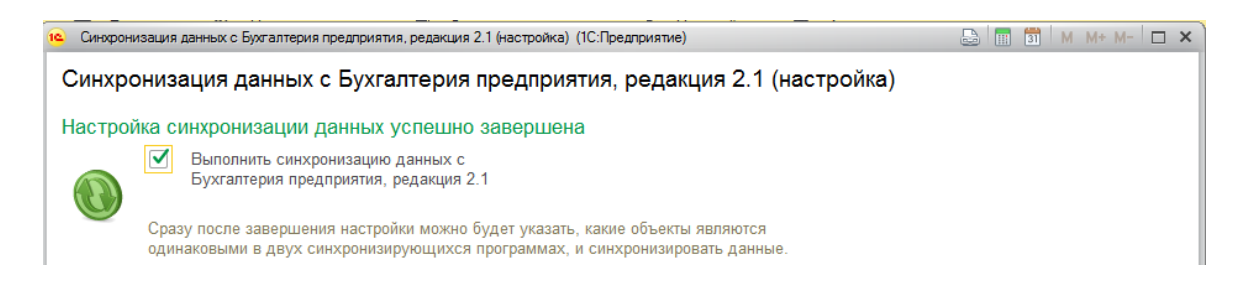

При первой синхронизации появится окно сопоставления данных. Это необходимо для предотвращения дублирования элементов справочников или документов. В основном это актуально для справочников. Например, в справочнике Физические лица и в Бухгалтерии, и в ЗУП занесен один и тот же сотрудник. По умолчанию система выполнит

синхронизацию по внутреннему уникальному идентификатору и в справочнике появятся два одинаковых человека. Поэтому программа предлагает сопоставить такие элементы, то есть явно указать, что данный человек в Бухгалтерии и данный человек в ЗУП является одним и тем же человеком.

Нажмите кнопку Готово, и появится окно, в котором можно посмотреть и изменить все ранее сделанные настройки, а так же настроить расписание:

| ← → Бухгалтерия предприятия, редакция 2.1                                                      |
|------------------------------------------------------------------------------------------------|
| Данные получены: Никогда                                                                       |
| Данные отправлены: <u>Никогда</u>                                                              |
| Предупреждений нет                                                                             |
| 🕰 Синхронизировать 🔍 🗠                                                                         |
| Настройки синхронизации данных Расписание                                                      |
| Настроить Загрузить правила                                                                    |
| Выгружать документы и справочную информацию:<br>По всем организациям                           |
| Подробнее о синхронизации данных с этой программой           Префикс этой информационной базы: |
| Настроить синхронизацию данных •                                                               |

Если у Вас не настроено расписание синхронизации, то ее можно вызвать при нажатии на кнопку Синхронизировать:

| ← → Бухгалтерия предприятия, редакция 2.1                                                      |
|------------------------------------------------------------------------------------------------|
| Данные получены: Никогда                                                                       |
| Данные отправлены: <u>Никогда</u>                                                              |
| Предупреждений нет<br>Синхронизировать С                                                       |
| Настройки синхронизации данных Расписание                                                      |
| Настроить Загрузить правила                                                                    |
| Выгружать документы и справочную информацию:<br>По всем организациям                           |
| Подробнее о синхронизации данных с этой программой           Префикс этой информационной базы: |
| 🕒 Настроить синхронизацию данных 🕞 😵 Удалить эту настройку синхронизации                       |

Если Вы хотите указать дополнительные параметры для синхронизацит, то нажмите на кнопку Синхронизировать данные, задав дополнительные параметры:

| - | $\rightarrow$ |  |
|---|---------------|--|
|   | P             |  |

## Бухгалтерия предприятия, редакция 2.1

| Данные получены: <u>Сейчас</u>                                       |
|----------------------------------------------------------------------|
| Данные отправлены: <u>Сейчас</u>                                     |
| ▲ Предупреждения (2) Синхронизировать                                |
| Настройки синхронизации данных Расписание                            |
| Настроить Загрузить правила                                          |
| Бы ружать документы и справочную информацию.<br>По всем организациям |
| Подробнее о синхронизации данных с этой программой                   |
| Префикс этой информационной базы: ЗП                                 |

| 🚯 Настроить синхронизацию данных | • | 😢 Удалить эту настройку синхронизации |
|----------------------------------|---|---------------------------------------|
|                                  | _ |                                       |

Появится окно, в котором Вы можете указать интересующие Вас отборы:

| 🕦 Синхронизация данных с "Демонстрационная база Бухгалтерия для Белару (1С:Предлриятие) 🛛 🔚 🔠 М М+ М- 🗖 🗙 |
|----------------------------------------------------------------------------------------------------|
| Синхронизация данных с "Демонстрационная база Бухгалтерия для Беларуси"                                   |
| Данные для отправки                                                                                       |
| • Не добавлять                                                                                            |
| Будут отправлены только данные согласно общим настройкам.                                                 |
| 🔿 Добавить документы:                                                                                     |
| Дополнительно будут отправлены все документы за период, удовлетворяющие условиям отбора.                  |
| За период: Прошлый месяц                                                                                  |
| С отбором: Все документы                                                                                  |
| О Добавить данные:                                                                                        |
| Дополнительно будут отправлены данные согласно отбору.                                                    |
| С отбором: Дополнительные данные не выбраны                                                               |
|                                                                                                    |
|                                                                                                    |
| Сохранить настройки или выбрать ранее сохраненный вариант.                                                |
| Нажмите кнопку "Далее" для синхронизации данных.                                                          |
| Далее > Отмена ?                                                                                          |

Синхронизация баз настроена.